# LeanData Routing

## Assign Account Team Members Node Guide

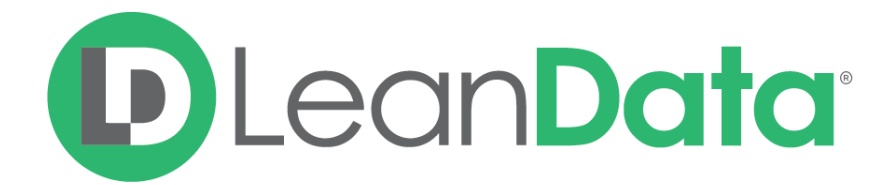

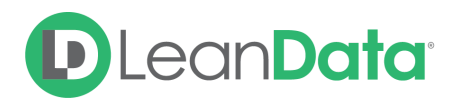

| Overview            | 3  |
|---------------------|----|
| Customization       | 3  |
| Email Notifications | 7  |
| Email Recipients    | 7  |
| Message             | 8  |
| Summary             | 11 |

 $\ensuremath{\mathbb{C}}$  2021 LeanData Inc. All rights reserved. LeanData is a registered trademark.

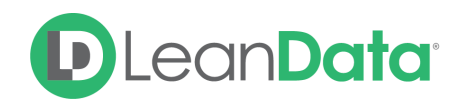

### Overview

The Assign Account Team Members Node gives you the ability to add and replace members of an Account Team in the Account Router. You have the option to add/replace Account Team members with 1 or more Account Team members based on criteria in the Assign Account Team Members Node.

**Please Note:** When LeanData assigns Account Team Members, Read/Write access is automatically given to the Account and any associated Opportunities and Cases.

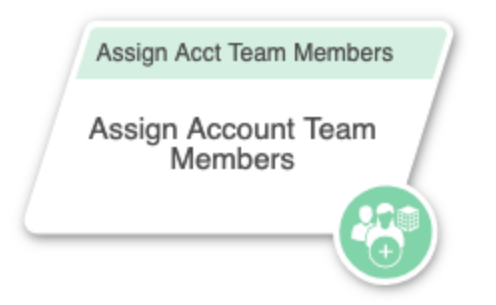

**Example:** Anna is the LeanData administrator for Lighthouse Development. As part of the Account Router, Anna needs to replace the members of the Account Team based on when the lead is coming from. She wants to ensure that the account team includes someone local to the Account. She places the Assign Account Team Members Node in her flow and configures the node to add an SDR based on the location of the account.

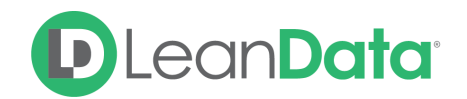

### Customization

You have a number of options to configure the node.

- Node Name
- Description
- Assign Team Members
- Email Notifications
- Advanced Settings

| Action: Assign Account Team Members |                                                             |
|-------------------------------------|-------------------------------------------------------------|
| Node Name                           |                                                             |
| Assign Account Team Members         |                                                             |
| Description >                       |                                                             |
| Assign Team Members                 | Replace Existing Account Team Members in Selected Roles (?) |
| Team Member                         | Role                                                        |
| Click 'Add Team Membe               | er' to begin assigning Account Team Members                 |
| Add Team Member                     |                                                             |
| Email Notifications                 |                                                             |
| Success Notifications               |                                                             |
| Failure Notifications               |                                                             |
| Advanced Settings                   |                                                             |
| C                                   | Done                                                        |

#### Node Name

By default, the Node Name is set to Assign Account Team Members. You can change this label to anything you need. We strongly recommend giving this node a meaningful name so that the purpose of this node is easily determined by someone viewing the graph. This will help others understand the purpose of the node. For our example, we might call this node, Update Account to Routed.

### Description

This field is not required but we recommend adding a description to document any

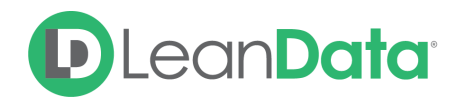

customizations made to the node. If someone else needs to take over the management of the flow, the description will help them to understand the goal of the customizations.

### **Assign Team Members**

The Assign Team Members section gives you the ability to add or replace members of an Account Team in the router graph. You can select specific people or users found in fields on the Routed Account.

### To assign a specific user to an Account Team:

- 1. As needed, log into Salesforce and open the desired Account Router Graph.
- 2. Drag the Assign Account Team Members action node onto the canvas.
- 3. Position the node in the desired place of the graph, as needed.
- 4. Open the node for editing.
- 5. Click Add Team Member.
- 6. Select Specific user.
- 7. Select the desired user from the Select Specific User pull-down menu.
- 8. Select the desired role from the Select Role pull-down.
- 9. Add additional team members as needed.
- 10. Click Done to save.

| As | sign Team Members | Replace Existing Account Team Members in Selecte | d Ro | les 🕐 |
|----|-------------------|--------------------------------------------------|------|-------|
|    | Team Member       | Role                                             |      |       |
|    | Melissa Su 🗸      | Executive Sponsor                                |      | Θ     |

#### To assign a specific user to an Account Team:

- 1. Open the desired Account Router Graph.
- 2. Drag the Assign Account Team Members action node onto the canvas.
- 3. Position the node in the desired place of the graph, as needed.
- 4. Open the node for editing.
- 5. Click Add Team Member.
- 6. Select User Field on Routed Record.
- 7. Select the desired user field from the Select User Field on Routed Record..
- 8. Select the desired role from the Select Role pull-down.
- 9. Add additional team members as needed.
- 10. Click Done to Save.

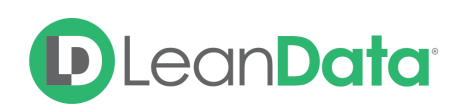

| As | sign Team Members                   | (      | Replace Existing Account Team Members in Selected Roles 🕐 |
|----|-------------------------------------|--------|-----------------------------------------------------------|
|    | Team Member                         |        | Role                                                      |
|    | Melissa Su                          | ~      | Executive Sponsor ~ -                                     |
| [  | Select User Field on Routed Account | $\sim$ | Select Role ~                                             |
|    | Account »                           |        |                                                           |
|    | Created By >                        |        |                                                           |
| Er | D&B Company >                       |        |                                                           |
|    | LD Business Unit >                  |        |                                                           |
|    | Last Modified By >                  |        |                                                           |
|    | Master Record >                     |        |                                                           |
| A  | Owner 🕨                             |        |                                                           |
|    | Parent Account >                    | zancel | Done                                                      |

### **Replace Existing Account Team Members in Selected Roles**

Selecting the option Replace Existing Account Team Members in Selected Roles will add the selected user(s) to the team and remove all existing team members from the same role(s).

### **Email Notifications**

The email notifications allow you to configure how the node can notify Users of either a successful operation or a failure. You can select an existing template or create a new message using Compose Email. To build a Success or Failure Notification you must:

- Pick the recipients
- Select an existing template or compose an email

**Please Note:** The only difference between the Success Notification and the Failure Notification is what triggers the message. If you wish to use both, you will need to configure both types of messages to send.

### **Email Recipients**

Use these settings to select Users to send a message that the node operation was either a success or failure:

### • Success Notifications:

• Use the Email Recipients section to pick the desired recipients of the notification.

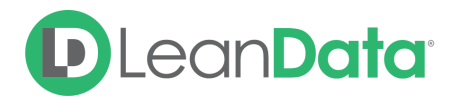

- New Owner This option will send the notification to the new owner of the record.
- Previous Owner This option will send the notification to the previous owner of the record.
- Email Addresses This option will let you enter additional email addresses separated by a comma.
- Additional Recipients This option lets you send the notification to a User on the Lead or on the matched Account (if there is one previously matched in the flow).

| Success Notifications                                                                                         |      |
|----------------------------------------------------------------------------------------------------|------|
| Recipient(s)                                                                                                  |      |
| <ul> <li>New Owner</li> <li>Previous Owner</li> <li>Additional Recipients</li> <li>Email Addresses</li> </ul> |      |
|                                                                                                    | Done |

### **Failure Notifications**

- Use the Email Recipients section to pick the desired recipients of the notification.
  - Email Addresses This option will let you enter additional email addresses separated by a comma.

| $\checkmark$ | Failure Notifications |      |
|--------------|-----------------------|------|
|              | Recipient(s)          |      |
|              | Email Addresses       |      |
|              |                       | Done |
|              |                       |      |

### Message

In the Message section you will create the email message that the node sends out. You have 2 options:

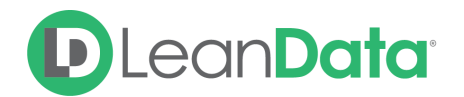

- **Email Template** Use the email template option to select from your existing email templates in Salesforce.
- **Compose Email** Use the compose email option to build an email notification using field(s) from the Owner, Routed Record, or a link to the audit log for the routed record.

### Email Template

When you select the Email Template option, you will be asked to select the desired Salesforce Template. You cannot edit the message in LeanData. You can use the View Template link to view the selected template.

| Mess  | age                       |   |               |
|-------|---------------------------|---|---------------|
| ullet | Email Template            |   |               |
|       | Sales: New Customer Email | ~ | View Template |
|       |                           |   |               |

### Compose Email

The Compose Email option allows you to create a new email message in the node. Use the Insert a Field picklist to add fields from the routed record to the message.

| Compose Email  |      |                      |  |   |
|----------------|------|----------------------|--|---|
| Insert a Field | ~    | Insert Relative Date |  |   |
| Create a Mes   | sage |                      |  |   |
|                |      |                      |  |   |
|                |      |                      |  | , |

You can insert fields from the routed record or any record related with the matched record. In addition to these fields, you can also insert a link to the audit log for this specific routing action, or to the audit log for every action performed on this record in LeanData. When selecting your field to insert, select either **Audit Log Link** or **Full Audit Log Link** to include the Audit Log URL in your message.

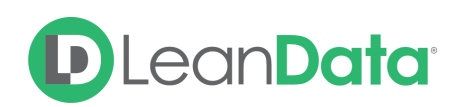

| ) Email Template      |                                   |
|-----------------------|-----------------------------------|
| Compose Email         |                                   |
| Subject               |                                   |
| Enter Subject         |                                   |
| Message               |                                   |
| Insert a Field $\sim$ | Insert Relative Date              |
| Object »              | <audit.log.full></audit.log.full> |
| Owner 🕨               |                                   |
| Routed Lead >         |                                   |
| F Audit Log Link      |                                   |
| Full Audit Log Link   |                                   |

Use the Insert Relative Date to add the date the record was routed or a set number of days after the date the record was routed.

| Insert - Relative Date                                |  |  |  |  |
|-------------------------------------------------------|--|--|--|--|
| Specify a relative date to insert in the field.       |  |  |  |  |
| <ul> <li>Today</li> <li>1 days after today</li> </ul> |  |  |  |  |
| Cancel Insert                                         |  |  |  |  |

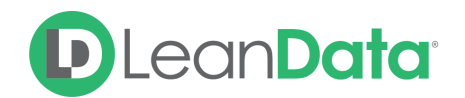

### **Advanced Settings**

The Advanced Settings section gives you fallback options for the routed records and the ability to send the record to the next node of the flow as needed.

- Invalid/Inactive User: This is a fallback condition in the event that the selected User is not active or invalid at the time of the routing. By default this will be set to End of Flow
- Next Node: This option allows the record to be routed to another node in the Router Flow after the owner has been assigned. This can include things like Converting the Lead into a contact, updating a field on the Lead, etc. You can also set this node to End of Flow. This will stop routing records at this node instead of sending it to another node.

| Advanced Settings $\bigtriangledown$                      |                          |             |  |
|-----------------------------------------------------------|--------------------------|-------------|--|
| Specify next node, if any, when a condition below is met. |                          |             |  |
| Condition                                                 | Label                    | Target      |  |
| Invalid/Inactive User                                     | Invalid/Inactive<br>User | END OF FLOW |  |
| Next Node                                                 | Next Node                | END OF FLOW |  |

### Summary

The Assign Account Team Members Node gives you a powerful node with the ability to add and replace members of an Account Team in the Account Router. You have the option to add/replace Account Team members with a specific set of users in fields on the Routed Account.